## Send messages to only certain groups

You can filter the Participants list (in Course Dashboard) so you only see a specific group (or specific multiple groups). By doing this, you can quickly place checkmarks by them and send only that group (or groups) a message. In this example, there are 4 groups (Dual Credit 1, Dual Credit 2, Online, and Pampa F2F).

|                                                                                                    |                                                                                                    | Create a new sect                                                                                                    | on 🕜 Course Dashbo                                                                                                    | oard                                                                        |
|----------------------------------------------------------------------------------------------------|----------------------------------------------------------------------------------------------------|----------------------------------------------------------------------------------------------------|----------------------------------------------------------------------------------------------------|-----------------------------------------------------------------------------|
| 🚱 Course Dashboa                                                                                                    | rd                                                                                                    |                                                                                                    | Step 1: Click the Course Da<br>below your CONTENTS are<br>course home page.                                                                                 | <b>ashboard</b> link<br>ea on the                                           |
| Course settings                                                                                                    | _≡⊚<br>Open Grader                                                                                                    |                                                                                                    |                                                                                                    | J                                                                           |
| 67 Participants                                                                                                    | Open Reports                                                                                                    | Open Reports (experimen                                                                                                    | <u>Step 2:</u> Click Participa                                                                                                    | ants.                                                                       |
| Match Any  Select <ul> <li>Add condition</li> <li>Status</li> <li>Roles</li> <li>Enrollm</li> </ul> First name All A Inactive                                                                                                    | ¢<br>d<br>ent methods<br>e for more than                                                                                     | <u>Step 3:</u> Click<br><b>Groups</b> .                                                                                                    | Select then choose                                                                                                    |                                                                             |
| Type or select         No group         Dual Credit 1         Dual Credit 2         Image: Credit 2         Image: Credit 2                                                                                                    | <u>S</u> to<br>o <u>5</u> : The group you sel<br>of to include another g<br>ear here. If you select<br>ide the group name to | tep 4: Click the group yo<br>o select. (In this example<br>only the "Dual Credit 2" I<br>tudents.)<br>ected will appear here.<br>group, choose it too, and<br>the incorrect group, clic<br>o deselect it.) | u want<br>, I chose<br>st of<br>If you<br>it will<br>k the x<br>(or groups) set<br><b>filter</b> .                                                          | ou have the group<br>ected, click <b>Apply</b>                              |
| Ţype or select ▼                                                                                                    | Dual Credit 2 ×                                                                                                    |                                                                                                    | Clear filters Ap                                                                                                    | Soly filters                                                                |
| Image: Sara Cosner     control       Image: Sara Cosner     control       Image: Sara Cosner     control <t< td=""><td><del>sner.c@bulldogsmail.com</del><br/>x.k8@bulldogsmail.com<br/>amble.e@bulldogsmail.com</td><td>Student 🖋 Dual Cred<br/>Student 🖋 Dual Cred<br/>Student 🖋 Dual Cred</td><td>2 Step 7: At this point, y<br/>those students in the<br/>You can now place ch<br/>those students you w<br/>message to.</td><td>you will only see<br/>selected group(s).<br/>eckmarks beside<br/>ish to send a</td></t<> | <del>sner.c@bulldogsmail.com</del><br>x.k8@bulldogsmail.com<br>amble.e@bulldogsmail.com                                      | Student 🖋 Dual Cred<br>Student 🖋 Dual Cred<br>Student 🖋 Dual Cred                                                                                                    | 2 Step 7: At this point, y<br>those students in the<br>You can now place ch<br>those students you w<br>message to.                                          | you will only see<br>selected group(s).<br>eckmarks beside<br>ish to send a |
| With selected users                                                                                                    | Choose                                                                                                    |                                                                                                    | <u>tep 8:</u> Click <b>Choose</b> beside "W<br>ocated below the student list. T<br><b>nessage</b> . You can then follow p<br>nessage to the selected studen | ith selected users"<br>Then select <b>Send a</b><br>rompt to send a<br>ts.  |